Erinnerungen sollen Ihnen dabei helfen, die anfallenden Aufgaben des heutigen Tages bzw. der kommenden Tage besser im Überblick zu behalten. Alle Erinnerungen werden in einem Dialog Mein AMPAREX zusammen dargestellt. Hier legen Sie fest, was in diesem Fenster angezeigt werden soll.

| AMPAREX - 01 Stuttoart                            | - п x                                                                                                    |
|---------------------------------------------------|----------------------------------------------------------------------------------------------------|
| Filialverwaltung                                  |                                                                                                    |
| Filialkette: Top Hearing (DE)                     | Zablungan Adlikal Markelon Dolomante Sicherheit Sonstinas Wartung                                                                                                    |
| Buchhaltung                                       | Arschnung Senicevertrag Rechnungswesen Buchhaltung Vorgang Versorgung Sehhilfen Abschließen Rechnung 1 Rechnung 2                                                                                                    |
| 000 Stammdaten                                    | Pinaneue Elscheiniongschich mithinin Allan, reinime Rasse Eagererwaikung Eingangsrechnichtig internut Ruitue Rosteiniager                                                                                                    |
|                                                   | Aufgaben                                                                                                    |
| Aroejispiatz                                      | Standard intervall für wiederkehrende Aufgaben: Monation  V Mitarbeiter können nur nach eigenen Aufgaben suchen                                                                                                    |
| Filialverwaltung 🛛                                | Neue Aufgabe mit aktuellem Benutzer vorbelegen     Neue Aufgabe mit aktuellem Benutzer vorbelegen                                                                                                    |
| G Filialkette                                     | V Alle Benutzer durten Aurgaben loschen                                                                                                    |
| 옮 Filialorganisationen                            | Nachrichten                                                                                                    |
| Filialen                                          | Voreinstellung: Antworten zulassen                                                                                                    |
| Master Einstellungen                              | Voreinstellung: Hinweis beim Empfänger anzeigen<br>Benutzermunnen, die Machtichten der Firma AMP4REX amnfannen diufen: Alle                                                                                                    |
| 🔗 Schnittstellen                                  |                                                                                                    |
| C Zeiterfassung                                   | Zererrassung                                                                                                    |
| Berechtigungsgruppen                              |                                                                                                    |
| 🛞 Mitarbeiter                                     | Erinnerungen nach dem Anmelden anzeigen                                                                                                    |
| Benutzerkonten                                    | Benachrichtigungen anzeigen                                                                                                    |
| 🔆 Servicezugangsdaten                             | V Aufgaben anzeigen                                                                                                    |
| X Wartung                                         | Aufgaben welche keinem bestimmten Mitarbeiter zugeordnet sind werden bei allen Mitarbeitern angezeigt     Kürzlich erledigte Aufgaben anzeigen                                                                                                 |
| Fitras                                            | Anzahl Tage für Erinnerung 'Aufgaben demnächst'. 8                                                                                                    |
| Lýw do                                            | Keine Aufgaben anzeigen, die mit einer Kontaktvorlage verknüpft sind                                                                                                    |
| Browser                                           | v Ungelesene Nachrichten anzeigen v                                                                                                    |
| MPAREX - 01 Stuttgart                             | - 🗆 X                                                                                                    |
| Filialverwaltung<br>Filialkette: Top Hearing (DE) | C     Image: Sucha     P     C     ···       Speichem     Neu laden     Mahr     administrator     Fernwartung                                                                                                    |
|                                                   | Zahlungen Artikel Marketing Dokumente Sicherheit Sonstiges Wartung<br>Abrechnung Servicevertrag Rechnungswesen Buchhältung Vorgann Vergorgrung Sabhilfan Abschließen Rechnung Derbeung 2                                                       |
| Buchhaltung                                       | Filialkette Erscheinungsbild Mein AMPAREX Termine Kasse Lagenerwaltung Eingangsrechnung Inventur Kunde Kostentrager                                                                                                    |
| Stammdaten                                        | Heutige Termine anzeigen                                                                                                    |
| Arbeitsplatz                                      | V Geplazze Fermine anzeigen<br>Anzahl Tage für geplatzte Termine in die Vergangenheit 7 🖨                                                                                                    |
| Filialverwaltung 🛛                                | Termine mit Status x für angemeldete Fillale anzeigen                                                                                                    |
| G Fillalkette                                     | Termine mit tolgendem Status anzeigen:                                                                                                    |
| A Filialorganisationen                            | Rücksendung von fälliger Kommissionsware anzeigen                                                                                                    |
| Filialen                                          |                                                                                                    |
| (전) Master Finstellungen                          | V Ottene Bestellungen anzeigen                                                                                                    |
| Schnittstellen                                    | Ø Fälline Kundennehurtetane anzeinen                                                                                                    |
| D Zaitarfassuna                                   | Erinnerung an Kundengeburtstag nur bei Termin                                                                                                    |
| Berechtigungsgruppen                              | Anzahl Tage für Erinnerung Kundengeburtstage'. 5 🖨                                                                                                    |
| Riterbalter                                       | ✓ Fällige Ärztegeburtstage anzeigen                                                                                                    |
|                                                   | Anzani Tage tur Einnnerung Wztegeburtstage .                                                                                                    |
| Senicervennen                                     | Fällige Mitarbeiter Geburtstage anzeigen     Anzehl Tane für Erinnenun (Matcheitenehurtstage)                                                                                                    |
| J. Servicezugangsdaten                            |                                                                                                    |
| X Wartung                                         | V) Offene Vorgänge anzeigen<br>Anzahl Tage für Erinnerung 'Offene Vorgänge' älter als: 14                                                                                                    |
| Egtras                                            |                                                                                                    |
| Browser                                           | Keine Bearbeitung seit x Tagen:                                                                                                    |
| AMPAREX - 01 Stuttgart                            | -                                                                                                    |
| Filialverwaltung                                  | A ≡ Suche P ■ C ··· > (?)                                                                                                    |
| Filialkette: Top Hearing (DE)                     | Speichem Neuladen Mehr administrator Ferneentung Hilfe Zählungen Artikel Marketing Dokumente Sicherheit Sonstiges Wartung                                                                                                    |
| Buchhaltung                                       | Abrechnung Servicevertrag Rechnungswesen Buchhaltung Vorgang Versorgung Sehhilten Abschließen Rechnung Rechnung Rechnung Filialikette Erscheinungsbild Mein AMPAREX Termine Kasse Lagerverwaltung Eingangsrechnung Inventur Kunde Kostenträger |
| Stammdaten                                        | Anzahl Tage für Einnerung Tittarbeitergeburtstage: 14 🕏                                                                                                    |
| Arbeitsplatz                                      | ☑ Offene Vorgänge anzeigen                                                                                                    |
|                                                   | Anzahl Tage für Erinnerung 'Offene Vorgänge' älter als: 14 🔄                                                                                                    |
|                                                   | V Nicht bearbeitete Brillenaufträge anzeigen                                                                                                    |
| Line Fillalkette                                  | Keine Bearbeitung seitx Tagen: 7                                                                                                    |
| ନ୍ଥିଳି Filialorganisationen                       |                                                                                                    |
| ັບນີ້ Filialen                                    | Anzahl Tage für Erinnerung Überfällige Probegeräte älter als: 7                                                                                                    |
| Master Einstellungen                              | I Offene Reparaturen anzeinen                                                                                                    |
|                                                   | Anzahi Tage für fällige Reparaturen: 14                                                                                                    |
| C Zeiterfassung                                   | ✓ Fällige Kundenrechnungen anzeigen                                                                                                    |
| Berechtigungsgruppen                              | ✓ Fällige KT Einzelrechnungen anzeigen                                                                                                    |
| 85 Mitarbeiter                                    | Virene sammeirechnungen anzeigen                                                                                                    |
| Benutzerkonten                                    | Zugestellte Kostenvoranschläge anzeigen Anzahl Tage für Erinnerung Kostenvoranschläge": 10 10                                                                                                    |
| ද් Servicezugangs daten                           |                                                                                                    |
| 🔀 Wartung                                         | Mit ekv genenmigtelabgelennte Kosterivoranschlage anzeigen                                                                                                    |
| Egtras                                            | ✓ Aktive Marketingaktionen                                                                                                    |
| Browser                                           | Unterschiedlicher VK in Lager und Stammdaten                                                                                                    |
|                                                   | • •                                                                                                    |

### Funktionsleiste

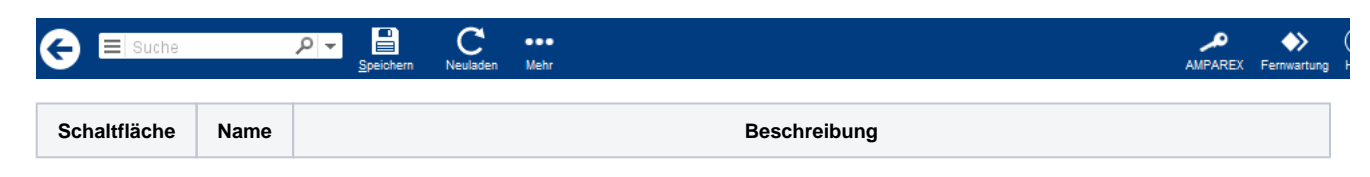

|            | Speiche<br>rn | Wurden Daten in der Maske ergänzt, verändert oder gelöscht, werden damit die Änderungen in die Datenbank gespeichert.                                                                                                    |  |
|------------|---------------|----------------------------------------------------------------------------------------------------|--|
| $\bigcirc$ | Neulad<br>en  | Wurden auf einem anderen Arbeitsplatz Daten geändert oder erfasst, können diese Daten nachgeladen werden, ohne die Maske neu aufzurufen.                                                                                                    |  |
|            | Mehr          | Über das Mehrmenü wird das Änderungsprotokoll aufgerufen. Hierüber werden alle Änderungen des gewählten Datensatzes protokolliert und angezeigt.         Image: Constraint of the state of the state of the stat |  |

### Maskenbeschreibung

#### Aufgaben

| Standard  | Feldname                                                  | Beschreibung                                                                                                    |
|-----------|-----------------------------------------------------------|----------------------------------------------------------------------------------------------------|
| Monatlich | Standard Intervall für<br>wiederkehrende<br>Aufgaben      | Auswahl für die Vorbelegung: Täglich, Wöchentlich, 14-tägig, Monatlich, Quartalsweise, Halbjährlich, Jährlich.                                                                                                    |
| ~         | Mitarbeiter können nur<br>nach eigenen Aufgaben<br>suchen |                                                                                                    |
| ~         | Neue Aufgaben mit<br>aktuellen Benutzer<br>vorbelegen     |                                                                                                    |
|           | Alle Benutzer dürfen<br>Aufgaben löschen                  | Per Standard dürfen Aufgaben nur von einem selber (Ersteller) gelöscht werden. Nur mit dieser<br>Option können alle Benutzer Aufgaben anderer Benutzer löschen. Ein Benutzer eine 'Admin Gruppe'<br>darf immer löschen.                                                                                                    |
|           | Kundenname<br>ausblenden                                  | Steuert die Vorbelegung in der Aufgabenübersicht unter 'Mein AMPAREX' (siehe auch Aufgaben  <br>Mein AMPAREX).  Der Kundenname wird in der Aufgabenübersicht angezeigt.  In der Aufgabenübersicht wird der Kundenname ausgeblendet und statt dessen der<br>Kundencode des Kunden angezeigt.    Im der Aufgabenübersicht wird der Kundenname ausgeblendet und statt dessen der<br>Kundencode des Kunden angezeigt. |

#### Nachrichten

| Standard | Feldname                                                                     | Beschreibung                                                                                                    |
|----------|------------------------------------------------------------------------------|----------------------------------------------------------------------------------------------------|
|          | Voreinstellung:<br>Antwort zulassen                                          | Nutzen Sie den internen Nachrichtenversand, so können Sie an dieser Stelle festlegen, ob die Option einer Antwort zulassen als Standard gesetzt ist. Somit brauchen Sie diese nicht jedes mal innerhalb der Nachricht setzen.                                                                                                    |
|          | Voreinstellung: Hinwei<br>s bei Empfänger<br>anzeigen                        | Soll der Empfänger per PopUp Nachricht informiert werden, dass er eine neue Nachricht erhalten hat, aktivieren Sie diese Einstellung. Somit brauchen Sie diese nicht jedes mal innerhalb der Nachricht setzen.                                                                                                    |
| Alle     | Benutzergruppen, die<br>Nachrichten der Firma<br>AMPAREX<br>empfangen dürfen | Die Firma AMPAREX kann Anwender direkt Nachrichten über die AMPAREX Anwendung senden (z. B. Serverneustart, Störungen, wichtige Vertragsinformationen etc.).         Wählen Sie aus, wer diese Nachrichten erhalten dürfen:         Alle       Alle Anwender aller Berechtigungsgruppen können Nachrichten von der Firma AMPAREX erhalten.         administrat       Nur Anwender der Berechtigungsgruppe 'administrator' können Nachrichten von der Firma AMPAREX erhalten.         Keine       Die Nachrichtenoption ist deaktiviert und kein Anwender erhält eine Nachricht der Firma AMPAREX.         Imfo       Darüber hinaus kann jeder Anwender selber entscheiden, ob er eine Nachricht erhalten möchte, wenn die Option, dass Nachrichten erhalten werden können, aktiviert wurde. Unter 'Mein AMPAREX' im Reiter 'Benachrichtigunge' kann der Anwender dies deaktivieren (Bereich 'AMPAREX Benachrichtigung'). |
|          |                                                                              | Achtung     Die genannte Einstellung kann von der Firma AMPAREX übersteuert werden, wenn z. B.     ein 'Not-Deployment' bzw. 'außerplanmäßiger Shutdown' anliegt. Eine Beantwortung der     Nachricht vom Empfänger ist nicht möglich!                                                                                                    |

#### Zeiterfassung

| Standard | Feldname                            | Beschreibung |                                                                                                    |
|----------|-------------------------------------|--------------|----------------------------------------------------------------------------------------------------|
|          | Bearbeiten<br>erlauben<br>(ab V4.7) |              | Beschreibung                                                                                                    |
|          |                                     |              | Ist die Option aktiv, kann ab dem 01.01.2020 der Mitarbeiter seine Arbeitszeiten über den Reiter<br>'Arbeitszeiterfassung' unter 'Mein AMPAREX Arbeitszeiten, nachträglich bearbeiten Zeiterfassungen<br>  Mein AMPAREX. Bis dahin erfolgt die Bearbeitung bis zum 31.12.2019 über den Reiter<br>'Arbeitszeiterfassung bis 31.2019.                                                                |
|          |                                     |              | Ist die Option nicht aktiv, kann auch nach dem 01.01.2020 der Mitarbeiter seine Arbeitszeiten nachträglich nicht bearbeiten sondern nur einsehen welche Zeiten automatisch beim Anmelden von AMPAREX von ihm protokolliert wurden. Nur ein berechtigter Mitarbeiter kann in der Filialverwaltung über die Arbeitszeiterfassung Korrekturen vornehmen (siehe auch Zeiterfassung   Filialverwaltung. |

#### Erinnerungen

| Standard | Feldname                                   | Beschreibung                                                                                                    |
|----------|--------------------------------------------|----------------------------------------------------------------------------------------------------|
|          | Erinnerungen nach dem<br>Anmelden anzeigen | Regelung, ob die Übersichtsseite: Erinnerungen, in welcher dargestellt wird, was heute zum Benutzer bzw. in der Filiale vorliegt, für alle angezeigt werden soll oder nicht. |

|          | Benachrichtigungen<br>anzeigen                                                                                  | Regelung, ob die Benachrichtigungen (z. B. das ein Termin für einen erstellt wurde, oder dass für<br>einen eine Aufgabe erstellt wurde) für alle angezeigt werden soll oder nicht.                                                                                                    |
|----------|----------------------------------------------------------------------------------------------------|----------------------------------------------------------------------------------------------------|
| <b>v</b> | Aufgaben anzeigen                                                                                               | Aufgaben die Sie sich selbst für die nächsten x Tage erstellt haben oder die Ihnen von anderen<br>Mitarbeitern zugewiesen wurden.                                                                                                    |
|          | Aufgaben welche keinem<br>bestimmten Mitarbeiter<br>zugeordnet sind werden<br>bei alle Mitarbeiter<br>angezeigt | Aufgaben ohne Mitarbeiter, werden automatisch allen Mitarbeitern der Filiale zugeordnet.                                                                                                    |
|          | Kürzlich erledigte<br>Aufgaben anzeigen                                                                         |                                                                                                    |
| 8        | Anzahl Tage für<br>Erinnerung 'Aufgabe<br>demnächst'                                                            | Anzahl in Tagen für die Aufgaben welche demnächst zu erledigen sind.                                                                                                    |
|          | Verstecke Aufgaben vom<br>Typ Kontaktieren                                                                      | Alle Aufgaben die den Typ: Kontaktieren zugewiesen wurde, werden nicht angezeigt.                                                                                                    |
|          | Ungelesene Nachrichten anzeigen                                                                                 | Anzeige der Nachrichten welche Sie noch nicht gelesen haben.                                                                                                    |
|          | Heutige Termine<br>anzeigen                                                                                     | Ihre Termine am heutigen Tag.                                                                                                    |
|          | Geplatzte Termine<br>anzeigen                                                                                   | Zeigt alle geplatzten/nicht wahrgenommenen Termine an.                                                                                                    |
| 4        | Anzahl Tage für geplatzte<br>Termine in der<br>Vergangenheit                                                    | Legt fest wie viele Tage in der Vergangenheit die geplatzten Termine angezeigt werden sollen.                                                                                                    |
|          | Termine mit Status 'x' für<br>angemeldete Filiale<br>anzeigen                                                   | Definiert den Status von Terminen welche unter 'Mein AMPAREX' angezeigt werden sollen. Die Anzeige der Termine mit einem bestimmten Status ist unter anderem dann sinnvoll, wenn Termine über den Online-Terminplaner von Kunden gebucht werden, so dass diese auf einen Blick in den Erinnerungen von 'Mein AMPAREX' angezeigt werden können. |
|          | Termine mit folgendem<br>Status anzeigen                                                                        | Termine mit dem gewähltem Status werden in einem extra Block in den Erinnerungen angezeigt.<br>Dadurch ist es z. B. möglich, Online Terminanfragen anzeigen zu lassen (siehe auch Online<br>Terminplaner (Übersicht). Es werden nur zukünftige Termine angezeigt.                                                                              |
|          | Rücksendung von fälliger<br>Kommissionsware<br>anzeigen                                                         | Kommissionsware, welche in den nächsten x Tagen zurückgeschickt werden muss.                                                                                                    |
| 7        | Anzahl Tage für<br>Erinnerung<br>Kommissionsware                                                                | Legt fest wie viele Tage im voraus Sie die zurück schickenden Kommissionswaren angezeigt werden sollen.                                                                                                    |
|          | Offene Bestellungen<br>anzeigen                                                                                 | Zeigt alle offenen Bestellungen an, welche über AMPAREX getätigt wurden.                                                                                                    |
|          | Anforderungen anzeigen                                                                                          | Zeigt alle Anforderungen (Anfragen) aus anderen Filialen an.                                                                                                    |

|    | Fällige<br>Kundengeburtstage<br>anzeigen                    | Kundengeburtstage die in den nächsten x Tagen Geburtstag haben (max 30 Tage) bzw. gestern (1<br>Tag zurück) hatten. Voraussetzung: Sie haben bei Ihrem Kunden ein Geburtsdatum hinterlegt.                                                                                                    |
|----|-------------------------------------------------------------|----------------------------------------------------------------------------------------------------|
|    | Erinnerung an<br>Kundengeburtstage nur<br>bei Termin        | Hat der Kunde ein Termin und auch an diesem Geburtstag, wird dies angezeigt.                                                                                                    |
| 1  | Anzahl der Tage für<br>Erinnerung<br>Kundengeburtstage      | Legen Sie fest, wie viele Tage vorher in AMPAREX ein Kunde mit Geburtstag auftauchen soll. 0<br>Tage vorher entspricht heute. Maximal 30 Tage im Voraus.                                                                                                    |
|    | Fällige Ärztegeburtstage<br>anzeigen                        | Ärztegeburtstage die in den nächsten x Tagen Geburtstag haben (keine Vorlaufbegrenzung).<br>Voraussetzung: Sie haben bei Ihrem Ärzten ein Geburtsdatum hinterlegt.                                                                                                    |
|    | Anzahl der Tage für<br>Erinnerung<br>Ärztegeburtstage       | Legen Sie fest, wie viele Tage vorher ein Arzt mit Geburtstag auftauchen soll.                                                                                                    |
|    | Fällige Mitarbeiter<br>Geburtstage anzeigen                 | Mitarbeiter Geburtstage die in den nächsten x Tagen Geburtstag haben (keine Vorlaufbegrenzung).<br>Voraussetzung: Sie haben bei Ihrem Mitarbeitern ein Geburtsdatum hinterlegt.                                                                                                    |
| 14 | Anzahl der Tage für<br>Erinnerung<br>Mitarbeitergeburtstage | Legen Sie fest, wie viele Tage vorher ein Mitarbeiter mit Geburtstag auftauchen soll.                                                                                                    |
|    | Offene Vorgänge<br>anzeigen                                 | Ist ein Vorgang älter als z. Bsp. 30 Tage und weder abgeschlossen noch abgebrochen, taucht dieser unter 'Mein AMPAREX' als noch offener Vorgang auf.                                                                                                    |
| 30 | Anzahl Tage für<br>Erinnerung Offene<br>Vorgänge älter als  | Wird ein Wert in Tagen eingetragen, wird zusätzlich das Startdatum in der Vorgangsauswertung (siehe auch <u>Übersicht   Vorgangsstatistik</u> ) in 'ROT' angezeigt wenn das Startdatum des Vorgangs älter ist als die Anzahl der eingetragenen Tage.                                                                                                    |
|    |                                                             | Auswertungen<br>Vorgangssteinski       Obersicht       Salasti       Source       Source </th |
|    | Nicht bearbeitete<br>Brillenaufträge anzeigen               | Das Anzeigeergebnis unter 'Mein AMPAREX' ist auf 100 Vorgänge und 30 Tage in die Vergangenheit limitiert. Die Abfrage wird, wenn die Maske 'Mein AMPAREX' geöffnet ist, alle 2 Minuten aktualisiert.                                                                                                    |
| 7  | Keine Bearbeitung seit x<br>Tagen                           | min. 0 Tage, max. 30 Tage                                                                                                    |
| 4  | Meine Bestellung<br>vorgenommen seit x<br>Tagen             | min. 0 Tage, max. 30 Tage                                                                                                    |

|    | Offene Therapieberichte anzeigen (THERAPIE)                          | Wird der Bereich unter 'Mein AMPAREX' aktiviert ('Mein AMPAREX' Erinnerungen Mehr Symbol) werden offene Therapieberichte unter folgenden Kriterien angezeigt:                                                                                                    |
|----|----------------------------------------------------------------------|----------------------------------------------------------------------------------------------------|
|    |                                                                      | <ul> <li>Vorgang gehört einer Filiale in der der Anwender sich anmelden darf</li> <li>Das Häkchen bei Therapiebericht im Vorgang ist gesetzt</li> <li>Vorgang ist abgeschlossen</li> <li>Es gibt einen Vorgangsschritt Therapiebericht (Die Dokumentvorlage muss vom Typ<br/>'Therapiebericht' sein)</li> <li>Der Vorgangschritt Therapiebericht ist noch offen</li> </ul>   |
|    | Überfällige Probegeräte                                              |                                                                                                    |
| 7  | Anzahl Tage für<br>Erinnerung 'Überfällige<br>Probegeräte' älter als | Wenn im Ausgabewizard ein Rückgabedatum am Probegerät eingetragen wird, wird dieses als<br>Erinnerung angezeigt, so dass der Anwender bei einer Überfälligkeit reagieren kann.                                                                                                    |
|    | Offene Reparaturen<br>anzeigen                                       |                                                                                                    |
| 14 | Anzahl Tage für fällige<br>Reparaturen                               |                                                                                                    |
|    | Fällige<br>Kundenrechnungen<br>anzeigen                              | Unbezahlte Kundenrechnungen.                                                                                                    |
|    | Offene Einzelrechnungen<br>anzeigen                                  |                                                                                                    |
|    | Offene<br>Sammelrechnungen<br>anzeigen                               |                                                                                                    |
|    | Zugestellte<br>Kostenvoranschläge<br>anzeigen                        | Kostenvoranschläge, welche sich schon länger als x Tage im Status 'zugestellt' befinden.                                                                                                    |
| 90 | Anzahl der Tage für<br>Erinnerung<br>Kostenvoranschläge              | Legen Sie fest, wie viele Tage die zugestellten Kostenvoranschläge angezeigt werden sollen.                                                                                                    |
| •  | Mit eKV genehmigt<br>/abgelehnte<br>Kostenvoranschläge<br>anzeigen   |                                                                                                    |
| •  | Aktive Marketingaktionen                                             | Zeigt alle derzeitigen aktiven Marketingaktionen an (siehe auch Marketing).                                                                                                    |
|    | Unterschiedlicher VK in<br>Lager und Stammdaten                      | Grundsätzlich kann eine eingelagerte Artikelposition einen von den Stammdaten abweichenden<br>Verkaufspreis haben. Bei Brillenfassungen kommt das sogar häufig vor, da bei Fassungen immer<br>der Preis nach dem Einlagern an der Fassung gespeichert wird. Ändert man den Preis in den<br>Stammdaten ändert sich daher nicht der Preis der bereits eingelagerten Fassungen. |
|    |                                                                      | Beschreibung                                                                                                    |
|    |                                                                      | Mit dieser Option werden alle Positionen angezeigt bei denen das der Fall ist.                                                                                                    |
| 1  |                                                                      |                                                                                                    |

Siehe auch ...

Zeiterfassung | FilialverwaltungOnline Terminplaner (Übersicht)